# 図書館ソフトの起動と初期設定事項

### 1. ソフトの起動とユーザーパスワード

図書館ソフトを起動すると、ユーザーパスワードを入力する画面が出ます。このパスワードは初期 設定メニューで変更できますが、変更するまでは、そのまま OK ボタンを押してください。

| 🛜 ユーザーパスワード 入力        | × |
|-----------------------|---|
| 4桁のバスワード(数値)を入れてください。 |   |
| ₩₩₩₩<br>✓ OK          |   |
| バスワードの既定値は1234です。     |   |

### 2. ユーザー名称の登録

次にユーザー名の登録画面が出ます。学校名などを入力してください。ここで入力した名称は、 バーコードラベルや各種の帳票に印刷されます。また、この名称に基づいてライセンスキーが発行 されます。

| 〇〇中学図書室      | ○○会社資料室                                                                                                    |
|--------------|----------------------------------------------------------------------------------------------------|
| 登錄           |                                                                                                    |
| 学校名の登録       |                                                                                                    |
| 00町立00小学校    |                                                                                                    |
| 例) 00町立000小学 | 校                                                                                                    |
|              | OK                                                                                                    |
|              |                                                                                                    |
|              | <ul> <li>○○中学図書室</li> <li><sup>登録</sup></li> <li><sup>学校名の登録</sup></li> <li>○○町立○○○小学校</li> <li>例) ○○町立○○○小学</li> </ul> |

#### 3. ライセンスキーの登録

ライセンスキーの登録は、 データ入力 ⇒ 初期設定 の画面で、「ライセンスキー登録」の ボタンを押します。開発元が発行するライセンスキーを入力してください。 体験版で使用する場合は、何も入れないでください。

| ライセンスキーの入力                                        |    |
|---------------------------------------------------|----|
| <b>登録法人名</b><br>○○中学校図書室                          |    |
| <b>ライセンスキー</b><br>認証テスト<br>ライセンス有効期限<br>2017 年4 月 | ОК |

## 4. 初期設定画面での確認

データ入力 ⇒ 初期設定 次のような画面になります。

| 👔 初期設定 📃 🗆 🔪                                        |
|-----------------------------------------------------|
| ライセンス登録                                             |
| <b>西暦年度</b> <sup>2016</sup> 年<br>図書貸出期間 5 日 貸出図書数 5 |
| 新着図書の貸出禁止日数    日                                    |
| ユーザパスワード ****<br>4桁のパスワード(数値)を入れてください。              |
| データベースエンジンの選択                                       |
| 速 th<br>⑥ ローカルデータベースエンジン                            |
| ○ クライアント/サーバデータベースエンジン                              |
| データパス名<br>C:VDcolv                                  |
| 例)C:¥Book¥                                          |
| データフォルダは自動作成します。                                    |
| ↓ 年度は西暦年度を入れてください。                                  |

♣ 図書の貸出数を入れます。

↓ 貸出が出来る最大数を入れてください。

- ♣ 新着図書の貸出制限をしたい場合は、貸出制限の日数を入れてください。制限をしない場合は、 空白のままにしてください。
- ▲ ユーザーパスワードは4桁の数値です。パスワードを入れない場合は、何も入れないでください。
- データベースエンジンの選択は、変更しないでください。 既定値は"ローカルデータベースエンジン"になっています。
- データパス名は規定値がローカルパソコンのCドライブになっています。 基本的には、変更しないでください。 なお、別のパソコンにデータを置きたい場合は、論理パス設定することが出来ますが、ネット ワークでの運用は、ユーザー様の判断(責任)で行ってください。

#### 5. 各種マスター登録の登録メニュ

データ入力をクリックすると、このような画面になります。

図書の登録を行う前に、必ず次の各マスターの画面を開いてください。この画面を開くとデフォ ルトのマスター項目が設定されますが、項目内容は必要に応じて変更してください。

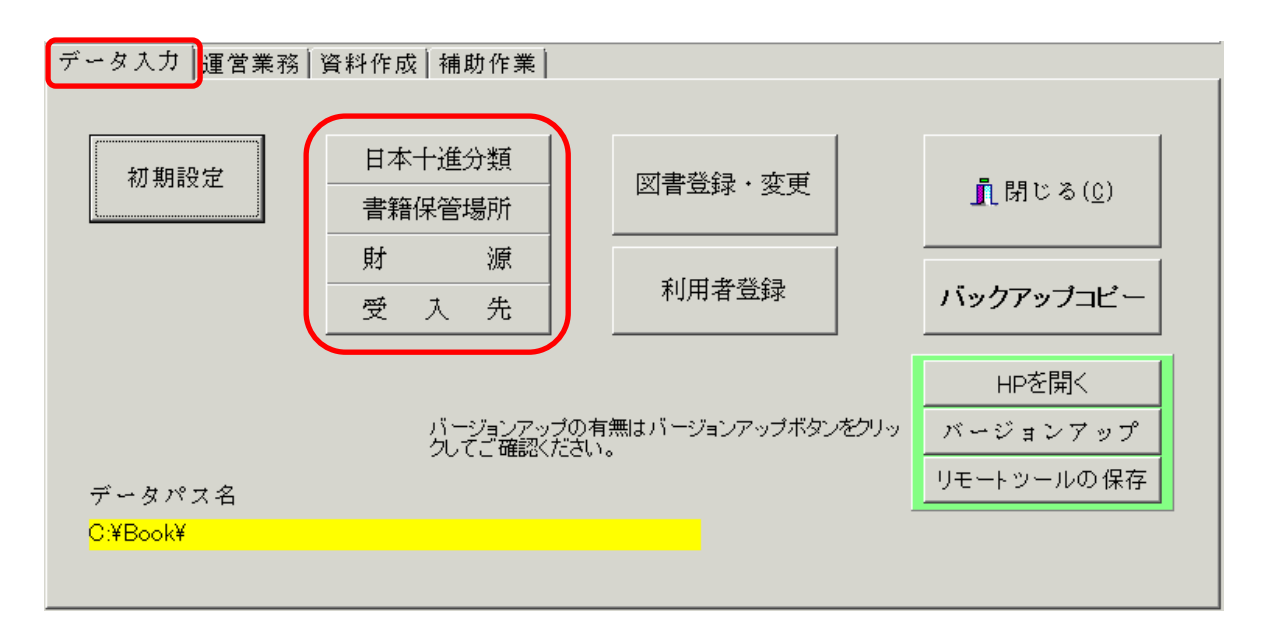

# 6. 図書分類マスター(NDC)の登録

分類区分はNDCの中分類までとしていますので、通常は、このままで運用してください。なお、 研究機関等での専門書の独自な分類は自由に変更できます。

この分類に基づいて蔵書分類や購入図書の集計計算等が出来ます。

| 🔞 図書分類マス | ly.                   |       |                           |
|----------|-----------------------|-------|---------------------------|
|          | ▶ + - ▲ X<br 印刷 CSV入力 | CSV出力 | <u> 「</u> 開じる( <u>C</u> ) |
| NDCコード   | 分類名                   |       | <u> </u>                  |
| 300      | <社会科学>                |       |                           |
| 310      | 政 治                   |       |                           |
| 320      | 法律                    |       |                           |
| 330      | 経 済                   |       |                           |
| 340      | 財 政                   |       |                           |

7. 図書保管場所マスター

このマスターを登録しておくと、保管場所別の図書台帳が作成できます。保管コードは、 10,20,30・・・のようにしても構いません。

| E | 保管場所マスタ | <b>1</b> ~       |                 |
|---|---------|------------------|-----------------|
|   |         | + * *            | 閉じる( <u>C</u> ) |
|   | 保管コード   | 保管場所             | ▲               |
| Þ | 1       | 図書館              |                 |
|   | 2       | 図書館別室            |                 |
|   | 3       | 国語               |                 |
|   | 4       | 社会               |                 |
|   | г       | лг <del>ул</del> |                 |

# 8. 財源マスター

このマスターを登録しておくと、財源別の図書台帳と財源別の集計が出来ます。

| - ▲ - ※ [ ] 閉じる(()) |
|---------------------|
| <b>▲</b>            |
| L                   |
|                     |
| (備品)                |
| (消耗品)               |
| <u>t</u>            |
|                     |

9. 受入先マスター

受け入れ先のマスターです。必要に応じて設定してください。

| ſ | FUKEIRE |           |   |                  |
|---|---------|-----------|---|------------------|
|   |         | + - • 🗸 % | j | 【閉じる( <u>C</u> ) |
|   | 受入先コード  | 受入先       |   | <b>_</b>         |
|   | 1       | ○○書店      |   |                  |
|   | 2       | □□堂       |   |                  |
|   | 3       | △△ブックセンター |   |                  |
| Þ | 9       | 寄贈        |   |                  |
| Γ |         |           |   |                  |

以上の設定が終わると、図書登録の作業が出来ます。